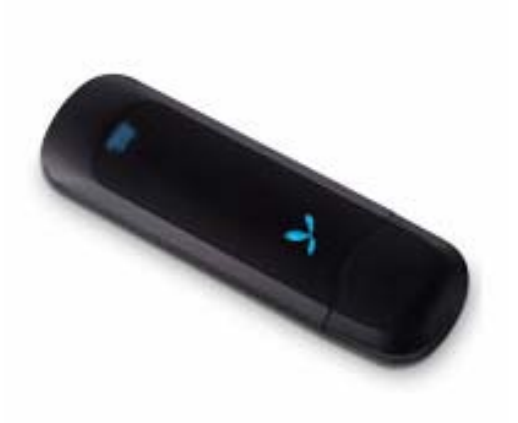

# Модем HUAWEI E1550

Техническое описание: 1

| Описание  |                                                                                 |
|-----------|---------------------------------------------------------------------------------|
| Стандарты | HSDPA/UMTS (3G)                                                                 |
|           | GSIM/GPRS/EDGE                                                                  |
| Частоты   | HSDPA/UMTS 2100MHz: 1920MHz~1980<br>MHz/2110MHz~2170 MHz(Uplink/Downlink)       |
|           | GSM/GPRS/EDGE 900MHz:<br>880MHz~915MHz/925MHz~960 MHz(Uplink<br>/Downlink)      |
|           | GSM/GPRS/EDGE 1800MHz:<br>1710MHz~1785MHz/1805MHz~ 1880MHz<br>(Uplink/Downlink) |
|           | GSM/GPRS/EDGE 1900MHz:<br>1850MHz~1910MHz/1930MHz~<br>1990MHz(Uplink/Downlink)  |
| Интерфейс | Micro SD card slot с поддержкой USB 2.0 Full Speed                              |
|           | Индикатор состояния USB-модема                                                  |
|           | компактные размеры (форм фактор модели E1550<br>70 x25x12 мм)                   |
|           | SIM/USIM card                                                                   |

| Описание                        |                                                                                                    |
|---------------------------------|----------------------------------------------------------------------------------------------------|
| Скорость<br>передачи<br>данных  | GSM CS: UL 9.6kbps/DL 9.6kbps<br>GPRS: UL 26.8kbps/DL 53.6kbps<br>EDGE: UL 118.4kbps/DL 236.8kbps<br>UMTS CS: UL 64kbps/DL 64kbps<br>UMTS PS: UL 384kbps/DL 384kbps<br>UL UMTS/DL HSDPA: UL 384kbps/DL 3.6Mbps                                                              |
| SMS                             | Поддерживается отправка/приём сообщений                                                                                                    |
| ПО                              | Автоустановка                                                                                                    |
| Системны<br>е<br>требован<br>ия | Стандартный USB интерфейс<br>Процессор: Pentium 500MHz или выше<br>Оперативная память: 128MB RAM или выше<br>Жесткий диск: не менее 50MB<br>Операционная система: Windows 2000 and Windows<br>ХР<br>Разрешение экрана: 800*600 pixels or above<br>(1024*768 is recommended) |

Поддержка операционных систем:

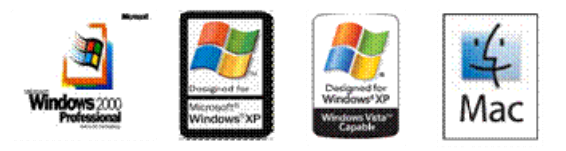

Операционная система Windows 2000 (SP4 или выше), WindowsXP (SP2 или выше), Windows Vista, операционные системы линейки Macintosh. (Power Book: 10.3.7-10.5.2, Intel Book: 10.4.4-10.5.2)

## Порядок действий по подключению устройства

- I. Вставьте Sim-карту в устройство.
- II. Вставьте гнездо карты в Модем

## Соединение Модема с компьютером

**Примечание**: Сначала включите компьютер. Затем подсоедините Модем к компьютеру. В противном случае процедура нормальной установки Модема может быть нарушена.

Подключите Модем к USB-выходу компьютера.

Операционная система автоматически обнаруживает и распознает новое оборудование и отображает значок 🔀 на панели задач рабочего стола компьютера, тем самым показывая, что Модем E1550 успешно соединен с компьютером.

# Установка программного обеспечения «МегаФон Модем»

#### 1. Соедините Модем с компьютером.

2. Мастер установки автоматически начнет свою работу. Если мастер установки не отвечает, дважды щелкните файл AutoRun.exe в папке драйверов, чтобы установить Менеджер E1550 в ручном режиме.

#### 3. Следуйте инструкциям для установки Менеджера Е1550.

Внимание: Не отключайте Модем Е1550 во время процедуры установки.

Если установка была произведена успешно, на рабочем столе появится значок 🖤 быстрого доступа.

#### Извлечение Модема

Внимание! Для удаления Модема воспользуйтесь функцией безопасного извлечения устройств ОС Windows.

Дважды щелкните значок 😣 на панели задач; появится подсказка «Безопасное извлечение устройства».

# Выберите пункт «Запоминающее устройство USB Huawei», чтобы отключить его.

Следуя подсказке, отключите Модем.

#### Особенности:

1. На данном модеме установлено **новое** программное обеспечение. Т.о. если на ПК уже есть ПО, которое было установлено для работы с модемом E220, E160G или E156G, то его необходимо деинсталлировать и установить новое.

2. Компактный размер. Не требуется использование USB-кабеля.

3. Существует разъем для карты памяти Micro SD (в комплекте карта памяти не поставляется).

4. Отдельная функция меню запроса баланса. Совершается либо с помощью предустановленной USSD команды, либо при самостоятельном вводе запроса.